## How to Remove Unassigned Inventory Items

## QUESTION:

How do I add inventory items to an item location?

## ANSWER:

1. Choose Expenses → Inventory Setup → Unassigned Items.

2. Select the appropriate inventory item(s) to delete, and click **Remove**. **Note:** To delete all unassigned items use the **Select All** option and click **Remove**.